- 1. Na stronie gajaexpress.pl w zakładce START wybieramy przystanek początkowy:
  - / На сайте gajaexpress.pl во вкладке START выберите начальную остановку:

0

|                     |        | Data poi<br>19.05.2 | dróży<br>2025 | Pasażerowie<br>1 osoba dorosła | Wyszukaj                                                                                                    |
|---------------------|--------|---------------------|---------------|--------------------------------|----------------------------------------------------------------------------------------------------|
| Miejsce wyjazdu     |        | A 200               |               | 1. Job 100                     | Contraction of the second                                                                                        |
| Białystok, Podlaski |        | $^{\sim}$           | 7             | THE MAN                        | the second second                                                                                                |
| Brzesc, Brzeskie    |        |                     |               |                                |                                                                                                    |
| Grodno, Grodziensk  | i i    |                     |               |                                | and the second second second second second second second second second second second second second second second |
| Lida, Grodzienski   |        | and the             |               |                                |                                                                                                    |
| Pruzany, Brzeskie   |        |                     |               |                                |                                                                                                    |
| Volkovysk, Volkovys | ki     | Jusów               |               |                                |                                                                                                    |
| Warszawa, Mazowie   | ckie   | ~                   |               |                                |                                                                                                    |
| Grodno - Biały      | stok   | :                   | Białystok - G | Grodno                         | >                                                                                                    |
| Grodno - Wars       | zawa   |                     | Warszawa -    | Grodno                         | >                                                                                                    |
|                     | rszawa |                     |               |                                |                                                                                                    |
| Białystok - Wa      | 020110 |                     |               |                                |                                                                                                    |

2. W następnej kolejności wybieramy miejscowość do której się wybieramy:

/ Далее выбираем место, куда мы направляемся:

| - ACCELLED            | Start                                                                                                    | Unas                              | Cennik          | Rozkład     | Wynajem             | FAQ           | Kontakt                                               |                | H              | Konto          | ←] Wylogu       |
|-----------------------|----------------------------------------------------------------------------------------------------|-----------------------------------|-----------------|-------------|---------------------|---------------|-------------------------------------------------------|----------------|----------------|----------------|-----------------|
| and the second        | a later Sta                                                                                                    | and mar                           |                 |             |                     |               |                                                       | and the        |                |                |                 |
| A State of the second | a la contra de la contra de la |                                   |                 |             |                     |               |                                                       |                | and the second | and the second |                 |
|                       |                                                                                                    |                                   |                 |             |                     |               | 1 1 1 1 1 1 1 1 1 1 1 1 1 1 1 1 1 1 1                 |                |                |                |                 |
| P                     |                                                                                                    | hoo                               |                 | ha 62       |                     |               | 1 2.1                                                 |                |                |                |                 |
|                       | okąu c                                                                                                    | ince                              | sz jeci         | nac         |                     |               | and the second                                        |                | Star and       | - The state    | 1 Provide Maria |
| Sk<br>Gi              | ąd<br>rodno                                                                                                    | × Ŧ                               | Dokąd           |             | Data por<br>19.05.2 | dróży<br>2025 | Pasażerowie<br>1 osoba de                             | e<br>prosła    |                | Wyszukaj       |                 |
|                       | The Contest                                                                                                    |                                   | Miejsce przyja: | zdu         |                     |               | and the second second                                 | Statistics     |                | and them       |                 |
|                       |                                                                                                    |                                   | Białystok, Po   | dlaski      |                     |               |                                                       | and the second |                |                | 1. 30           |
|                       |                                                                                                    |                                   | Warszawa, M     | lazowieckie |                     | ~             | The state                                             |                |                |                | Sec. Sec. 44    |
|                       |                                                                                                    |                                   | VVIIDO VVIIMENS | SKI         |                     |               |                                                       |                |                |                |                 |
| 23-4                  |                                                                                                    |                                   |                 |             |                     |               |                                                       |                |                |                |                 |
| A                     | <b>ktualny r</b><br>Grodno - Biały:                                                                                                    | rozkład                           | l jazdy a       | utobus      | ów<br>,             | Bia           | lystok - Grodno                                       |                |                |                | ,               |
| A                     | <b>ktualny r</b><br>Grodno - Biały:<br>Grodno - Wars                                                                                                    | rozkład<br>stok<br>zawa           | l jazdy a       | utobus      | ów<br>,             | Bia<br>Wa     | lystok - Grodno<br>rszawa - Grodno                    |                |                |                | >               |
| A                     | <b>ktualny r</b><br>Grodno - Biały:<br>Grodno - Wars<br>Białystok - War                                                                                                    | rozkład<br>stok<br>zawa<br>rszawa | l jazdy a       | utobus      | ów<br>><br>>        | Bia<br>Wa     | tystok - Grodno<br>rszawa - Grodno                    |                |                |                | >               |
| A                     | <b>ktualny r</b><br>Grodno - Biały:<br>Grodno - Wars<br>Białystok - Wa                                                                                                    | rozkład<br>stok<br>zawa<br>rszawa | l jazdy a       | utobus      | ów<br>3             | Bia<br>Wa     | lystok - Grodno<br>rszawa - Grodno                    |                |                |                | >               |
| A                     | ktualny r<br>Grodno - Biały<br>Grodno - Wars<br>Białystok - Wa                                                                                                    | rozkład<br>stok<br>zawa<br>rszawa | I jazdy at      | utobus      | ów<br>2<br>2<br>2   | Bia Wa        | tystok - Grodno<br>rszawa - Grodno<br>acje kontaktowe |                | Media          | Społecznościow | ><br>>          |

- 3. Później kolejno wybieramy datę, liczbę pasażerów: dorosłych oraz dzieci
  - / Затем выбираем дату, количество пассажиров: взрослых и детей.

|                                       | Stand and                                                 |                   |                |                     |               | and the set                                   |              |                |          |         |
|---------------------------------------|-----------------------------------------------------------|-------------------|----------------|---------------------|---------------|-----------------------------------------------|--------------|----------------|----------|---------|
|                                       | and Sint                                                  |                   |                |                     |               |                                               |              | A State        |          |         |
| Water                                 |                                                           |                   |                |                     |               | and the second                                |              |                |          |         |
| Doka                                  | d chce                                                    | sz jec            | hać?           |                     |               |                                               |              | And the second |          |         |
| Skąd<br>Grodno                        | ×                                                         | Dokąd<br>Warszawa | ×              | Data pod<br>20.05.2 | Iróży<br>2025 | Pasażerowie<br>1 osoba doro                   | osta         |                | Wyszukaj |         |
|                                       |                                                           |                   |                | 14 M. 17            | Carlos Carlos | Liczba pas                                    | ażerów       |                | and then |         |
|                                       |                                                           |                   | Alera St       |                     | 7             | Dorosty                                       |              | - 1 +          |          |         |
|                                       |                                                           |                   | and the second | 1                   |               | Dzieci do                                     | 6 lat        | - 0 +          |          | - Sere  |
|                                       |                                                           |                   | -              |                     |               |                                               |              |                |          |         |
| Star Al                               |                                                           | 2-                |                | /                   |               | Dzieci do                                     | 1 roku życia | - 0 +          |          |         |
| Aktua                                 | Iny rozkłac                                               | l jazdy a         | utobusó        | w                   |               | Dzieci do                                     | 1 roku życia | - 0 +          |          | <u></u> |
| Aktua                                 | Iny rozkłac<br>- Białystok                                | l jazdy a         | utobusó        | w ,                 | Biał          | Dzieci do                                     | 1 roku życia | - 0 +          |          | •       |
| Aktua<br>Grodno<br>Grodno             | Iny rozkłac<br>- Białystok<br>- Warszawa                  | l jazdy a         | utobusó        | w                   | Biał          | Dzieci do<br>ystok - Grodno<br>szawa - Grodno | 1 roku życia | - 0 +          |          | ><br>>  |
| Aktua<br>Grodno<br>Grodno<br>Biełysto | Iny rozkłac<br>- Białystok<br>- Warszawa<br>ok - Warszawa | l jazdy a         | utobusó        | w >                 | Biał<br>War   | Dzieci do<br>ystok - Grodno<br>szawa - Grodno | 1 roku życia | - 0 +          |          | >       |
| Aktua<br>Grodno<br>Grodno<br>Białysto | Iny rozkłac<br>- Białystok<br>- Warszawa<br>- Warszawa    | l jazdy a         | utobusó        | w<br>><br>>         | Biał          | Dzieci do<br>ystok - Grodno<br>szawa - Grodno | 1 roku życia | - 0 +          |          | ><br>>  |

4. Następnie wybieramy "WYSZUKAJ". Pojawiają się do wyboru kursy z różnymi przystankami końcowymi. Aby wybrać przystanek końcowy klikamy KUP przy wybranym kursie.

/ Затем выберите «ПОИСК». На выбор предлагаются маршруты с различными конечными остановками. Чтобы выбрать конечную остановку, нажмите кнопку «КУПИТЬ» рядом с выбранным маршрутом.

**\_**• **\_**• (

| 100424                                |                                                                                                    | Unas                                                                  | Cennik                     | Rozkład                                                                                         | Wynajem FAQ                                                                                                    | Kontakt                                  | -                              |                                                                                                    | Konto                   | _                  |
|---------------------------------------|----------------------------------------------------------------------------------------------------|-----------------------------------------------------------------------|----------------------------|-------------------------------------------------------------------------------------------------|----------------------------------------------------------------------------------------------------|------------------------------------------|--------------------------------|----------------------------------------------------------------------------------------------------|-------------------------|--------------------|
|                                       |                                                                                                    | al mar                                                                |                            |                                                                                                 |                                                                                                    | 4                                        |                                |                                                                                                    |                         |                    |
| Bilet                                 | vautobusowe                                                                                                    | and and                                                               |                            | and the second                                                                                  |                                                                                                    | Carlos Carlos                            |                                | State -                                                                                                    |                         |                    |
| Gr                                    | odno -                                                                                                    | Wai                                                                   | 57a                        | wa                                                                                              |                                                                                                    | a a                                      |                                |                                                                                                    |                         | Contraction of the |
| A address of                          |                                                                                                    |                                                                       |                            |                                                                                                 |                                                                                                    |                                          |                                | a selection                                                                                                    |                         |                    |
| Ską                                   | d<br>adapa                                                                                                    | × 1                                                                   | Dokąd                      | ×                                                                                               | Data podróży<br>20.05.2025                                                                                            |                                          | Pasażerowie<br>1 osoba dorosła |                                                                                                    | Wyszukaj                |                    |
| GIU                                   | Juno                                                                                                    | -                                                                     | Wal SZaw                   |                                                                                                 | LOIGHE CE                                                                                                    |                                          |                                |                                                                                                    | -                       | -                  |
|                                       |                                                                                                    |                                                                       |                            |                                                                                                 |                                                                                                    |                                          |                                | and the second second second second second second second second second second second second second second second |                         |                    |
| 1713                                  |                                                                                                    | 8                                                                     |                            |                                                                                                 |                                                                                                    | 2 March                                  |                                |                                                                                                    |                         |                    |
| Ceny                                  | dla                                                                                                    | od 144                                                                | 4 PLN                      | od 144 PLN                                                                                      | od 144 PLN                                                                                                    | od 144 PLN                               | od 144 PLN                     | od 144 PLN                                                                                                    | od 144 PLN              |                    |
| najbl                                 | iższych dat                                                                                                    | 20 maj,                                                               | wt.                        | 21 maj, śr.                                                                                     | 22 maj, czw.                                                                                                    | 23 maj, pt.                              | 24 maj, sob.                   | 25 maj, niedz.                                                                                                   | 26 maj, pon.            |                    |
| Roz                                   | zkład jazd<br>Is odjazdu 🍑                                                                                                    | y auto<br>Czas podró                                                  | busóv<br><sup>ży</sup> Cza | w Grodno<br>as przyjazdu K                                                                      | - Warszaw                                                                                                    | ra na 20 ma                              | aj                             |                                                                                                    |                         |                    |
| Cza<br>O'<br>Gro                      | zkład jazd<br>so odjazdu 🌙<br>1:00 20 maj, v<br>odno                                                                                                    | <b>y auto</b><br>Czas podró<br>vt.                                    | busóv<br>ży Cza            | w Grodno<br>as przyjazdu K<br>09<br>Warsz                                                       | - Warszaw<br>oszt<br>35 20 maj, wt.                                                                                   | a na 20 m                                | aj                             |                                                                                                    | 162 PL                  | .N                 |
| Roz<br>Cza<br>O<br>Gro<br>Gro         | zkład jazdu<br>srodjazdu ()<br>1:00 20 maj, v<br>odno<br>ul. Krasnoarmi                                                                                           | y auto<br>Czas podró<br>vt.<br>eńska 7                                | busóv<br>ży Cza            | w Grodno<br>as przyjazdu (K<br>O99<br>Warsz<br>Warsz<br>Warsz                                   | - Warszaw<br>aszt<br>35 20 maj, wt.<br>awa<br>wa Lotnisko Chopina/                                                    | <b>ra na 20 m</b> a                      | aj                             |                                                                                                    | 162 PL                  | .N                 |
| Czs<br>Czs<br>O<br>Gro<br>Gro         | zkład jazd<br>sodjazdu ()<br>1:00 20 maj, v<br>odno<br>ul. Krasnoarmi                                                                                             | y auto<br>Czas podró<br>vt.<br>eńska 7                                | busó\<br>ży Cza            | w Grodno<br>as przyjazdu (K<br>O99<br>Warsz<br>11                                               | - Warszaw<br>aszt<br>35 20 maj, wt.<br>awa<br>Jotnisko Chopina/                                                       | <b>ra na 20 ma</b><br>Terminal Autobusów | aj<br>stan.<br>Czas por        | tróży: Oğn 35min                                                                                                 | 162 PL<br>Кир           | .N                 |
| Cza<br>O<br>Gra<br>Gra                | zkład jazdu<br>is odjazdu ()<br>1:00 20 maj, v<br>odno<br>u. Krasnoarmi<br>v Szczegóły plan                                                                       | y auto<br>Czas podró<br>rr.<br>eńska 7<br>u podróży                   | busóv<br>ży Cza            | w Grodno<br>as przyjazdu (K<br>O99<br>Warsz<br>11                                               | - Warszaw<br>aszt<br>35 20 maj, wt.<br>awa<br>wa Lotnisko Chopina/                                                    | ra na 20 ma                              | aj<br>stan.<br>Czas por        | tróży: OPh 35min                                                                                                 | 162 PL<br>Kup           | .N                 |
| Roz<br>Czs<br>O<br>Gro<br>Gro         | zkład jazd<br>sodjazdu ()<br>1:00 20 maj, v<br>odno<br>odno ul. Krasnoarmi<br>v Szczegóły plan<br>1:00 20 mai, v                                                  | y auto<br>Czas podró<br>vt.<br>eńska 7<br>u podróży<br>vr.            | busóv<br>ży Cza            | w Grodno<br>as przyjazdu (K<br>09<br>Warsz<br>Warsz<br>11                                       | - Warszaw<br>aszt<br>35 20 maj, wt.<br>awa<br>wa Lotnisko Chopina/                                                    | ra na 20 ma                              | aj<br>stan.<br>Czas por        | tróży: 09h 35min                                                                                                 | 162 PL<br>Kup<br>144 PI | .N                 |
| Cza<br>Cza<br>O<br>Gre<br>Gre<br>Gre  | zkład jazdu<br>s odjazdu ()<br>1:00 20 maj, v<br>odno<br>odno ul. Krasnoarmi<br>v Szczegóły plan<br>1:00 20 maj, v<br>odno                                        | y auto<br>Czas podró<br>vt.<br>eńska 7<br>u podróży<br>vt.            | busóv<br>ży Cza            | w Grodno<br>as przyjazdu k<br>09<br>Warsz<br>Warsz<br>11                                        | - Warszaw<br>aszt<br>35 20 maj, wt.<br>awa<br>wa Lotnisko Chopina/                                                    | ra na 20 ma                              | aj<br>stan.<br>Czas por        | dróży: Oğh 35min                                                                                                 | 162 PL<br>Кир<br>144 PL | .N                 |
| Cza<br>Cza<br>O'<br>Gre<br>Gre<br>Gre | zkład jazda<br>s odjazdu ()<br>1:00 20 maj, v<br>odno<br>odno ul. Krasnoarmi<br>1:00 20 maj, v<br>szczegóły plan<br>1:00 20 maj, v<br>odno<br>udno ul. Krasnoarmi | y auto<br>Czas podró<br>vt.<br>eńska 7<br>u podróży<br>vt.<br>eńska 7 | busóv<br>ży Cza            | w Grodno<br>as przyjazdu k<br>O9<br>Warsz<br>Warsz<br>Narsz<br>Warsz<br>Warsz<br>Warsz<br>Warsz | - Warszaw<br>oszt<br>35 20 maj. wt.<br>awa<br>wa Lotnisko Chopina/<br>50 20 maj. wt.<br>awa<br>awa al. Jerozolimskiej | ra na 20 ma<br>Terminal Autobusów        | aj<br>stan.<br>Czas por        | tróży: 00h 35min                                                                                                 | 162 PL<br>Кир<br>144 PL | .N                 |

 Następnie uzupełniamy dane pasażera, wysokość zniżki jeżeli przysługuje pasażerowi, e-mail i telefon / Далее заполняем данные пассажира, размер скидки, если пассажир на нее имеет право, адрес электронной почты и номер телефона.

| Wystawienie biletu Grodno - Warszawa на 20 maj                                                                                                    |                                                                                   |
|----------------------------------------------------------------------------------------------------|-----------------------------------------------------------------------------------|
| Pasażer 1 144.00                                                                                                    | PLN Informacje o trasie                                                           |
| Imie Nazwisko<br>Ba                                                                                                    | 01:00 Grodno<br>20 maj Grodno ul. Krasnoarmieńska 7                               |
| Znižka<br>Brak znižki                                                                                                    | Volkovysk<br>20 maj Stacja Paliw 69                                               |
| Brak znižki                                                                                                    | 03:01 Pruzany                                                                     |
| Dzieci do 1 roku życia                                                                                                    | 20 maj Grodno przez Pruzany                                                       |
| Dziecko do 6 lat os.m.<br><b>Wystawienie biletu</b><br>Prosimy o podanie poprawnego adresu e-mail i numeru telefonu: są one wymagane do identyfikacji<br>użytkownika, otrzymania biletu, autoryzacji i zwrotu biletu. | 06:00 Granica Białoruś-Polska<br>20 maj Granica Białoruś-Polska<br>09:36 Warszawa |
| E-mail Telefon                                                                                                    | 20 maj Warszwa Lotnisko Chopina/<br>Terminal Autobusów stan. 11                   |
|                                                                                                    | 09:50 Warszawa   20 maj Warszawa al. Jerozolimskie/<br>Dworzec Zachodni s. 8      |
| Do zapłaty 144.00                                                                                                    | PLN<br>Koszt: 144.00 PLN                                                          |
| Twoje platności i dane osobowe są bezpiecznie chronione zgodnie z międzynarodowymi standardami<br>bezpieczeństwa.                                                                                                    |                                                                                   |
| Akceptuję zasady i warunki Umowa z użytkownikiem (oferta publiczna) i polityka prywatności                                                                                                    |                                                                                   |
|                                                                                                    |                                                                                   |

6. Aby zatwierdzić zakup i przejść do płatności należy zaakceptować zasady i warunki przewozu oraz zgodzić się na przetwarzanie danych. Następnie zatwierdzić przyciskiem "WYSTAWIANIE BILETU"

/ Для подтверждения покупки и перехода к оплате вам необходимо принять условия перевозки и дать согласие на обработку данных. Затем подтвердите кнопкой «ВЫПУСК БИЛЕТА»

| Imiq   Nazvisk     Imiq   a     Znižka   Brak znižki     Brak znižki   Brak znižki     Vystawienie biletu   Prosimy o podanie poprawnego adresu e-mail i numeru telefonu: są rużytkownika, otrzymania biletu, autoryzacji i zwrotu biletu.     E-mail   a@ggmail.com | one wymagane do identyfikacji                                     | 01:00 Grodno   20 maj Grodno ul. Krasnoarmieńska i   02:02 Volkovysk   02:03 Grodno ul. Krasnoarmieńska i   20 maj Grodno przez Volkovysk Ronc   20 maj Grodno przez Volkovysk Ronc   20 maj Grodno przez Volkovysk   20 maj Grodno przez Volkovysk   08:01 Pruzany   06:00 Granica Białoruś-Polska   09:36 Warszawa   20 maj Terminal Autobusów stan. 11   09:50 Warszawa al. Jerozolimskie/<br>Dworzez Zehodni s. 8 |
|----------------------------------------------------------------------------------------------------|-------------------------------------------------------------------|----------------------------------------------------------------------------------------------------|
| 0o zapłaty                                                                                                    | 144.00 PLN                                                        | 20 maj Warszawa al. Jerozolimskie/<br>Dworzec Zachodni s. 8                                                                                                    |
| Twoje platności i dane osobowe są bezpiecznie chronione zgodnie z<br>bezpieczeństwa.                                                                                                    | : międzynarodowymi standardami<br>bliczna) i polityka prywatności | Koszt: 144.00                                                                                                    |

- 7. Ostatnim krokiem jest podsumowanie zamówienia i przejście do płatności na stronie przelewy24:
  - / Последний шаг суммирование заказа и переход к оплате на сайте przelewy24:

| (oszyk zamówień                                                                       |                |                                                                             |                                                                                                    |                                                                     |
|---------------------------------------------------------------------------------------|----------------|-----------------------------------------------------------------------------|----------------------------------------------------------------------------------------------------|---------------------------------------------------------------------|
| Zamówienie 1                                                                          |                |                                                                             |                                                                                                    | Edytuj Usur                                                         |
| O1:OO 20 май, вт<br>Grodno<br>Grodno ul. Krasnoarmieńska 7<br>Czas podróży: О9ч Sowei | O<br>Wa<br>Wa  | 9:50 20 май, ет<br>тязама<br>szawa al. Jerozolimskie/ Dworzec Zachodni s. 8 | 01:00 Grodno<br>20 май Grodno ul. Kras<br>02:02 Grodno przz \<br>20 май Stacja Paliw 60                                                     | inoarmieńska 7<br>/olkovysk Rondo                                   |
| Pasażer 1                                                                             |                | 144.00 PLN                                                                  | 03:01                                                                                                    |                                                                     |
|                                                                                       |                |                                                                             | 20 Mail Orodoo przez D                                                                                                    |                                                                     |
| tmiq<br>23                                                                            | Nazwisko<br>33 | Zolisa<br>Brak znižki                                                       | 06:00 Granica Blatori<br>20 Mañ Granica Blatori<br>09:36 Warszawa<br>20 Mañ Terminal Autob<br>09:50 Warszawa al. J<br>20 Mañ Warszawa al. J | rš-Polska<br>š-Polska<br>usóv stan. 11<br>erozolímskie/<br>dni s. 8 |
|                                                                                       |                |                                                                             | Informacje o kliencie<br>Inie<br>Nazvrka<br>Nazvrka<br>Ba<br>E-mat<br>aa@gmail.com<br>Telefon<br>+48666666666                               |                                                                     |
|                                                                                       |                |                                                                             | Wartość zamówie                                                                                                    | nia: 144.00 PLN                                                     |
| Dodaj kolejny bilet                                                                   |                |                                                                             |                                                                                                    |                                                                     |
| Vybierz metodę płatnoś                                                                | ci             |                                                                             | Całkowity ko                                                                                                    | szt: 144.00 PLN                                                     |
|                                                                                       |                |                                                                             | Zapłać poprzez prze                                                                                                    | lewy24                                                              |

Po przesłaniu na stronę przelewy 24 należy wybrać formę płatności i zostaną państwo przekserowani na stronę banku, gdzie proszę postępować zgodnie z wymaganiami banku.

/ После отправки заявки на сайт przelewy24 вам необходимо выбрать способ оплаты, после чего вы будете перенаправлены на сайт банка, где действуйте в соответствии с требованиями банка.